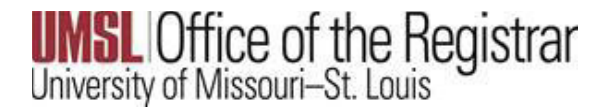

## **Delayed Grades**

*Please refer to the University of Missouri St. Louis Bulletin for more specific guidelines related to delayed grades.* 

### **Delayed Grade**

A student who is unable to complete course work at the end of any semester and who has, in the instructor's judgment, sufficient reasons for not completing the work, (such as serious illness or circumstances beyond the student's control), may with the approval of the instructor, be assigned a Delayed Grade, (DL). A Delayed Grade is appropriate only when enough work in the course has been completed for students to finish the remaining work without re-enrolling in the course, attending additional classes, and no additional instruction is required from the instructor. It is encouraged that the student completes the work as soon as possible, but if the Delayed Grade is not changed by the instructor, the Delayed Grade automatically becomes an F according to the timetable below. (Note: The dean may, in unusual circumstances, extend this time limitation).

| If the DL grade is assigned during | Then it will lapse to an F at the end of |
|------------------------------------|------------------------------------------|
| Fall                               | Next Fall                                |
| Spring                             | Next Spring                              |
| Summer                             | Next Spring                              |

### **Delayed Grade Entry in MyView**

Delayed Grades are entered in the MyView Faculty Center grade roster. The following steps are required to complete grade entry.

Faculty are required to report a last date of academic activity when submitting a Delayed Grade due to Federal Financial Aid regulations. To assist the campuses and ensure the UM system is compliant, LDA will now be a required field in campus grade submissions for students who receive a delayed grade as well as F or FN

- 1. The imported grades will reflect an LDA date from Canvas if there is a participation date in Canvas that is required for a student. If the date needs to be changed, it can be modified in the event of Canvas not capturing academic activity performed in person.
- 2. When a DL is entered the *LDA* field will open and the last date of attendance will need to be entered, as shown below.

University of Missouri–St. Louis

| 1000         | ulty Center                                                                       |                                                |                              |                         |                                                                                   |                      |                                             |                                                   |   | Grade Rost |
|--------------|-----------------------------------------------------------------------------------|------------------------------------------------|------------------------------|-------------------------|-----------------------------------------------------------------------------------|----------------------|---------------------------------------------|---------------------------------------------------|---|------------|
| avorit       | tes Ma                                                                            | in Menu >                                      | Self Service >               | Faculty                 | Center > My                                                                       | Schedule             |                                             |                                                   |   |            |
| 2022 5       | Spring Semes                                                                      | ter   Eight Week                               | - First   Univ of Mi         | ssouri - St             | Louis   Undergra                                                                  | duate                |                                             |                                                   |   |            |
| •            | Campus Main UMSL Campus<br>ENGL 3120 - 009 (10298)<br>Business Writing (Internet) |                                                |                              |                         | Ch                                                                                | Change Class         |                                             |                                                   |   |            |
|              | Days and Tim                                                                      | es F                                           | toom                         | Ins                     | tructor                                                                           | Dates                |                                             |                                                   |   |            |
|              | тва                                                                               | 0                                              | Online                       |                         | Prof. UMSL                                                                        | 01/18/20<br>03/12/20 | 22 -<br>22                                  |                                                   |   |            |
| D            | splay Unass                                                                       | igned Roster Gr                                | ade Only                     |                         |                                                                                   | Approval             | anna [                                      |                                                   |   |            |
| Incor        | mplete Grade                                                                      | Agreements                                     | Get Gr                       | ades From               | Canvas                                                                            |                      |                                             |                                                   |   |            |
| Incor        | mplete Grade                                                                      | Agreements                                     | Get Gr                       | ades From<br>Personaliz | Canvas<br>e   Find   View Al                                                      | 1 @1 💽               | First 🕢 14                                  | 20 of 20 🕑 Last                                   |   |            |
| Incor        | mplete Grade                                                                      | Agreements                                     | Get Gr                       | ades From<br>Personaliz | Canvas<br>e   Find   View Al                                                      | Ø  <mark>"</mark>    | First 🚯 1-4                                 | 20 of 20 🕑 Last                                   | - |            |
| Incor        | mplete Grade<br>Ident Grade<br>ID                                                 | Agreements                                     | Get Gri<br>I<br>Roster Grade | official<br>Grade       | Canvas<br>e   Find   View Al<br>Acad Plan                                         | 1 @ I 🖪              | First 🚯 1-3                                 | 20 of 20 () Last<br>Last Date of<br>Acad Activity | 1 |            |
| Stu          | npiete Grade<br>Ident Grade<br>ID<br>12000000                                     | Agreements                                     | Get Gra<br>Roster Grade      | official<br>Grade       | Canvas<br>e   Find   View Al<br>Acad Plan<br>Business Adminis                     | tration BSBA         | First ④ 1-2<br>Level<br>Sophomore           | Last Date of<br>Acad Activity<br>03/16/2022       | 1 |            |
| Incor<br>Stu | ident Grade<br>ID<br>1200000<br>1230000                                           | Agreements Imp Name Louie Triton Louis Tritons | Get Gra<br>Roster Grade      | official<br>Grade       | Canvas<br>e   Find   View Al<br>Acad Plan<br>Business Adminis<br>Business Adminis | tration BSBA         | First (1-2)<br>Level<br>Sophomore<br>Junior | Last Date of Acad Activity                        | ] |            |

3. When the instructor chooses to assign a delayed grade, the **Incomplete Grade Agreement is required**. After all grades are entered and SAVED, the Incomplete Grade Agreement will open for each student that is receiving a DL grade assignment.

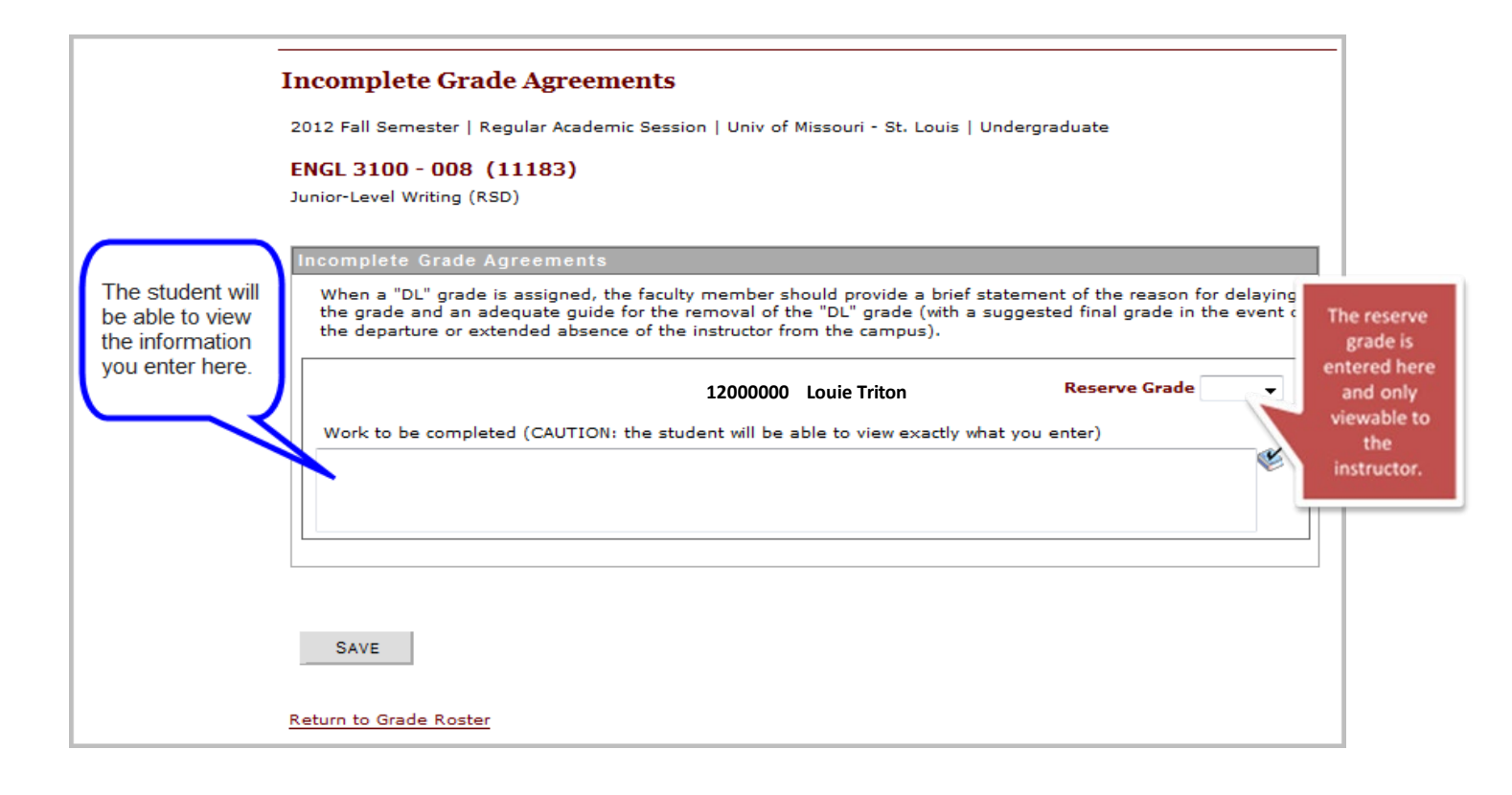

#### The Incomplete Grade Agreement has two fields of entry.

- Work to be completed Here the instructor enters information about missing coursework. When a "DL" grade is assigned, the faculty member should provide a brief statement of the reason for delaying the grade and an adequate guide for the removal of the "DL" grade.
- Reserve Grade
  - The *Reserve Grade* is a suggested final grade in the event of the departure or extended absence of the instructor from the campus. The reserve grade is only used in extenuating circumstances.
  - The *Reserve Grade* is the grade the student currently has earned.
  - *Reserve grade* is viewable in your Faculty Center when you click on the *"Incomplete Grade Agreement" link.*
  - The *Reserve Grade* is <u>not viewable to the student</u>. Only the information you enter about the missing course work is viewable to the student.
  - **Please note** The system will <u>not</u> assign the Reserve Grade when the Delayed Grade has lapsed. This is only for your reference in your final grade calculations.

# University of Missouri–St. Louis

If the instructor needs to view **Incomplete Grade Agreements** for a specific class at a later time they can access them in the Faculty center by course grade roster, and clicking Incomplete Grade Agreements, and the list will be pulled up, as shown below:

| avorites Main Menu                                                                                                    |                                                                                                    |                                                                                                    |                                                                                                    |                                                                                                    |     |
|----------------------------------------------------------------------------------------------------|----------------------------------------------------------------------------------------------------|----------------------------------------------------------------------------------------------------|----------------------------------------------------------------------------------------------------|----------------------------------------------------------------------------------------------------|-----|
|                                                                                                    | > Self Service                                                                                                    | Faculty Center                                                                                                    | r > My Schedule                                                                                                    |                                                                                                    |     |
| Campus main omoc                                                                                                    | . Campus<br>(98)                                                                                                    |                                                                                                    | Change Class                                                                                                    |                                                                                                    |     |
| Days and Times                                                                                                    | Room                                                                                                    | Instructor                                                                                                    | Dates                                                                                                    |                                                                                                    |     |
| ТВА                                                                                                    | Online                                                                                                    | Prof. UM                                                                                                    | SL 01/18/2022 -<br>03/12/2022                                                                                                    |                                                                                                    |     |
| Display Options                                                                                                    |                                                                                                    |                                                                                                    | Grade Roster Action                                                                                                    |                                                                                                    |     |
| *Gri<br>Display Unassigned Ro                                                                                                    | ade Roster Type Fina<br>oster Grade Only                                                                                                    | al Grade 🗸                                                                                                    | *Approval Status Not R                                                                                                    | eviewed 💙                                                                                                    | Sav |
| Incomplete Grade Agreeme                                                                                                    | ents Get                                                                                                    | Grades From Canva                                                                                                    | s                                                                                                    |                                                                                                    |     |
| Student Grade                                                                                                    |                                                                                                    | Personalize   Find                                                                                                    | d   View All   🕼   🔜 First 💿 1                                                                                                    | 20 of 20 🛞 Last                                                                                                    |     |
| ID Name                                                                                                    | Roster Or                                                                                                    | ade Official Acad P                                                                                                    | lan Level                                                                                                    | Last Date of                                                                                                    |     |
| 11000000 Triton, Ic                                                                                                    | nuise                                                                                                    | Grade Rusia                                                                                                    | aa Administration DCDA Conhomos                                                                                                    | Acad Activity                                                                                                    |     |
| <u> </u>                                                                                                    |                                                                                                    |                                                                                                    |                                                                                                    |                                                                                                    |     |
| Spring Semester   Eigh                                                                                                    | Agreements<br>ht Week - First   Uni                                                                                                    | iv of Missouri - St                                                                                                    | Louis   Undergraduate                                                                                                    |                                                                                                    |     |
| Spring Semester   Eigh<br>3291 - 002 (14458)<br>nt Issues in Sociology<br>complete Grade Agre                                                                                                    | Agreements<br>nt Week - First   Uni<br>- Oral Hist Urb Cul<br>rements                                                                                                    | iv of Missouri - St.<br>St.Lou (Internet)                                                                                                    | Louis   Undergraduate                                                                                                    |                                                                                                    |     |
| Spring Semester   Eigh<br>3291 - 002 (14458)<br>nt Issues in Sociology<br>omplete Grade Agre<br>then a "DL" grade is ass<br>ide and an adequate gip<br>parture or extended ab                                                                                                    | Agreements<br>at Week - First   Uni<br>- Oral Hist Urb Cul<br>- Oral Hist Urb Cul<br>- Oral Hist Oral Hist Oral History<br>- Oral History<br>- Oral | iv of Missouri - St.<br>St.Lou (Internet)<br>member should pr<br>al of the "DL" grad<br>ctor from the camp                                              | . Louis   Undergraduate<br>ovide a brief statement of the rea<br>e (with a suggested final grade in<br>pus).                                                                                                    | son for delaying the the event of the                                                                                                    |     |
| Spring Semester   Eigh<br>3291 - 002 (14458)<br>Int Issues in Sociology<br>omplete Grade Agree<br>hen a "DL" grade is ass<br>ide and an adequate giparture or extended ab                                                                                                    | Agreements<br>at Week - First   Uni<br>- Oral Hist Urb Cul<br>- Oral Hist Urb Cul<br>- ements<br>- igned, the faculty n<br>uide for the remova<br>sence of the instruct                                                                                                    | iv of Missouri - St.<br>St.Lou (Internet)<br>member should pr<br>al of the "DL" grad<br>ctor from the camp                                              | . Louis   Undergraduate<br>ovide a brief statement of the rea<br>e (with a suggested final grade in<br>ous).<br>Reserve                                                                                                    | son for delaying the<br>the event of the<br>Grade B                                                                                          |     |
| Spring Semester   Eigh<br>3291 - 002 (14458)<br>nt Issues in Sociology<br>omplete Grade Agree<br>ten a "DL" grade is ass<br>ide and an adequate gi<br>parture or extended ab<br>2000000 Triton, Louie<br>udent will submit final a<br>erview with a member                                                                                                    | Agreements<br>at Week - First   Unit<br>- Oral Hist Urb Cult<br>- Oral Hist Urb Cult<br>- Oral Hist Oral Cult<br>- Oral Hist Oral Cult<br>- Oral Cult<br>- Oral Cult<br>- Oral Cult<br>- Oral Cult<br>- Oral Cult<br>- Oral Cult<br>- Oral Cult<br>- Oral Cult<br>- Oral Cult<br>- Oral Cult<br>- Oral Hist Oral Cult<br>- Oral Cult<br>- Oral Cult         | iv of Missouri - St.<br>St.Lou (Internet)<br>member should pr<br>al of the "DL" grad<br>ctor from the camp<br>end of March. The<br>nunity of St.Louis.  | . Louis   Undergraduate<br>ovide a brief statement of the rea<br>e (with a suggested final grade in<br>pus).<br>Reserve<br>assignment consists of conductin                                                                                                    | son for delaying the<br>the event of the<br>Grade B<br>ng an oral history                                                                    |     |
| Spring Semester   Eigh<br>3291 - 002 (14458)<br>Int Issues in Sociology<br>omplete Grade Agree<br>then a "DL" grade is ass<br>adde and an adequate gip<br>parture or extended ab<br>2000000 Triton, Louie<br>udent will submit final a<br>terview with a member<br>ast Updated By                                                                                                    | Agreements<br>at Week - First   Unit<br>- Oral Hist Urb Cult<br>- Oral Hist Urb Cult<br>- Oral Hist Oral Hist Oral<br>- Oral Hist Oral Hist Oral Hist Oral<br>- Oral Hist Oral Hist Oral Hist Oral<br>- Oral Hist Oral Hist Oral Hist Oral Hist Oral Hist Oral Hist Oral Hist Oral Hist Oral Hist Oral Hist Oral Hist Oral Hist Oral Hist Oral Hist Oral Hist Oral Hist Oral Hist Oral Hist Oral Hist Oral H                                                                           | iv of Missouri - St.<br>St.Lou (Internet)<br>member should pr<br>al of the "DL" grad<br>ctor from the camp<br>end of March. The<br>nunity of St.Louis.  | . Louis   Undergraduate<br>ovide a brief statement of the rea<br>e (with a suggested final grade in<br>pus).<br>Reserve<br>e assignment consists of conduction                                                                                                    | son for delaying the<br>the event of the<br>Grade B<br>ng an oral history                                                                    |     |
| Spring Semester   Eigh<br>3291 - 002 (14458)<br>nt Issues in Sociology<br>omplete Grade Agre<br>ben a "DL" grade is ass<br>ide and an adequate gi<br>parture or extended ab<br>2000000 Triton, Louie<br>udent will submit final a<br>sterview with a member<br>ast Updated By<br>rof. UMSL<br>/15/2022                                                                                                    | Agreements<br>at Week - First   Unit<br>- Oral Hist Urb Cult<br>- Oral Hist Urb Cult<br>- Oral Hist Oral Hist Oral<br>- Oral Hist Oral Hist Oral Hist Oral<br>- Oral Hist Oral Hist Oral Hist Oral<br>- Oral Hist Oral Hist Oral Hist Oral Hist Oral Hist Oral Hist Oral Hist Oral Hist Oral Hist Oral Hist Oral Hist Oral His                                                                     | iv of Missouri - St.<br>St.Lou (Internet)<br>member should pr<br>al of the "DL" grad<br>ctor from the camp<br>end of March. The<br>nunity of St.Louis.  | . Louis   Undergraduate<br>ovide a brief statement of the rea<br>e (with a suggested final grade in<br>pus).<br>Reserve<br>assignment consists of conductin                                                                                                    | son for delaying the<br>the event of the<br><b>Grade B</b><br>ng an oral history                                                             |     |
| Spring Semester   Eigh<br>3201 - 002 (14458)<br>Int Issues in Sociology<br>omplete Grade Agree<br>and an adequate gip<br>parture or extended ab<br>0000000 Triton, Louie<br>udent will submit final a<br>terview with a member<br>ast Updated By<br>rof. UMSL<br>/15/2022                                                                                                    | Agreements<br>at Week - First   Unit<br>- Oral Hist Urb Cult<br>- Oral Hist Urb Cult<br>- Oral Hist Oral Hist Oral<br>- Oral Hist Oral Hist Oral Hist Oral<br>- Oral Hist Oral Hist Oral Hist Oral<br>- Oral Hist Oral Hist Oral Hist Oral<br>- Oral Hist Oral Hist Oral Hist Oral<br>- Oral Hist Oral Hist Or                                                                                           | iv of Missouri - St.<br>St.Lou (Internet)<br>member should pra<br>al of the "DL" grad<br>ctor from the camp<br>and of March. The<br>nunity of St.Louis. | . Louis   Undergraduate<br>ovide a brief statement of the rea<br>e (with a suggested final grade in<br>ous).<br>Reserve<br>e assignment consists of conduction<br>Reserve                                                                                                    | son for delaying the<br>the event of the<br>Grade B<br>ng an oral history<br>Grade A                                                         |     |
| Spring Semester   Eigh<br>3291 - 002 (14458)<br>int Issues in Sociology<br>omplete Grade Agree<br>and an adequate gip<br>parture or extended ab<br>2000000 Triton, Louie<br>udent will submit final a<br>terview with a member<br>ast Updated By<br>rof. UMSL<br>/15/2022<br>300000 Tritons, Loui<br>udent will submit final a<br>terview with a member                                                                                                    | Agreements<br>In Week - First   Unit<br>- Oral Hist Urb Cult<br>- Oral Hist Urb Cult<br>- Oral Hist Oral History<br>- Oral Hist Oral History<br>- Oral History<br>- Oral Histo   | iv of Missouri - St.<br>St.Lou (Internet)<br>member should pra<br>al of the "DL" grad<br>otor from the camp<br>end of March. The<br>nunity of St.Louis. | Louis   Undergraduate<br>ovide a brief statement of the rea<br>e (with a suggested final grade in<br>pus).<br>Reserve<br>e assignment consists of conduction<br>Reserve<br>e assignment consists of conduction                                                                                                    | son for delaying the<br>the event of the<br>Grade B<br>ng an oral history<br>Grade A<br>ng an oral history                                   |     |
| Spring Semester   Eigh<br>3291 - 002 (14458)<br>nt Issues in Sociology -<br>omplete Grade Agre<br>hen a "DL" grade is ass<br>ide and an adequate gip<br>parture or extended ab<br>2000000 Triton, Louie<br>udent will submit final a<br>terview with a member<br>ast Updated By<br>rof. UMSL<br>/15/2022<br>300000 Tritons, Loui<br>udent will submit final a<br>terview with a member<br>ast Updated By<br>ref. UMSL                                                                                                    | Agreements<br>at Week - First   Unit<br>- Oral Hist Urb Cult<br>- Oral Hist Urb Cult<br>- Oral Hist Oral History<br>- Oral Hist Oral History<br>- Oral History<br>- Oral H       | iv of Missouri - St.<br>St.Lou (Internet)<br>member should pr<br>al of the "DL" grad<br>ctor from the camp<br>end of March. The<br>nunity of St.Louis.  | E Louis   Undergraduate<br>ovide a brief statement of the rea<br>e (with a suggested final grade in<br>pus).<br>Reserve<br>e assignment consists of conduction<br>Reserve<br>e assignment consists of conduction                                                                                                    | son for delaying the<br>the event of the<br>Grade B<br>ng an oral history<br>Grade A<br>ng an oral history                                   |     |
| Spring Semester   Eigh<br>3291 - 002 (14458)<br>nt Issues in Sociology -<br>omplete Grade Agre<br>ten a "DL" grade is ass<br>ide and an adequate gi<br>parture or extended ab<br>2000000 Triton, Louie<br>udent will submit final a<br>serview with a member<br>ast Updated By<br>rof. UMSL<br>/15/2022<br>300000 Tritons, Loui<br>udent will submit final a<br>serview with a member<br>ast Updated By<br>rof. UMSL<br>/15/2022                                                                                                    | Agreements<br>at Week - First   Unit<br>- Oral Hist Urb Cult<br>- Oral Hist Urb Cult<br>- Oral Hist Oral Hist Oral<br>- Oral Hist Urb Cult<br>- Oral Hist Oral Hist Oral<br>- Oral Hist Oral Hist Oral Hist Oral<br>- Oral Hist Oral Hist Oral Hist Oral Hist Oral Hist Oral Hist Oral Hist Oral Hist Oral Hist Oral Hist Oral Hist Oral Hist Oral Hist Oral Hist Oral Hist Oral Hist Oral Hist Oral Hist Oral Hist                                                                          | iv of Missouri - St.<br>St.Lou (Internet)<br>member should pra<br>al of the "DL" grad<br>ctor from the camp<br>end of March. The<br>nunity of St.Louis. | E Louis   Undergraduate<br>ovide a brief statement of the rea<br>e (with a suggested final grade in<br>pus).<br>Reserve<br>assignment consists of conduction<br>Reserve<br>assignment consists of conduction                                                                                                    | son for delaying the<br>the event of the<br>Grade B<br>ng an oral history<br>Grade A<br>ng an oral history                                   |     |
| Spring Semester   Eigh<br>3291 - 002 (14458)<br>int Issues in Sociology -<br>implete Grade Agre<br>ten a "DL" grade is ass<br>ide and an adequate gip<br>parture or extended ab<br>2000000 Triton, Louie<br>udent will submit final a<br>terview with a member<br>ast Updated By<br>rof. UMSL<br>(15/2022<br>300000 Tritons, Loui<br>udent will submit final a<br>terview with a member<br>ast Updated By<br>rof. UMSL<br>(15/2022<br>300000 Tritons, Loui<br>udent will submit final a                                                                  | Agreements It Week - First   Un - Oral Hist Urb Cul Itements Ingred, the faculty in Under for the removal sense of the instruct Assignment by the e of the Greek comm S S S S S S S S S S S S S S S S S S                                                                                                    | iv of Missouri - St.<br>St.Lou (Internet)<br>member should pra<br>al of the "DL" grad<br>ctor from the camp<br>end of March. The<br>nunity of St.Louis. | E Louis   Undergraduate<br>ovide a brief statement of the rea<br>e (with a suggested final grade in<br>pus).<br>Reserve<br>assignment consists of conduction<br>Reserve<br>assignment consists of conduction                                                                                                    | son for delaying the<br>the event of the<br>Grade B<br>ng an oral history<br>Grade A<br>ng an oral history<br>Grade B+                       |     |
| Spring Semester   Eigh<br>3201 - 002 (14458)<br>nt Issues in Sociology -<br>omplete Grade Agree<br>en a "DL" grade is ass<br>ide and an adequate gr<br>parture or extended ab<br>000000 Triton, Louie<br>udent will submit final a<br>ierview with a member<br>ast Updated By<br>rof. UMSL<br>(15/2022<br>300000 Tritons, Loui<br>udent will submit final a<br>ierview with a member<br>ast Updated By<br>rof. UMSL<br>(15/2022<br>300000 Tritons, Loui<br>udent will submit final a<br>ierview with a member<br>ast Updated By<br>rof. UMSL<br>(15/2022 | Agreements<br>It Week - First   Unit<br>- Oral Hist Urb Cult<br>- Oral Hist Urb Cult<br>- Oral Hist Oral<br>- Oral Hist Urb Cult<br>- Oral Hist Oral<br>- Oral Hist Oral                   | iv of Missouri - St<br>St.Lou (Internet)<br>member should pr<br>al of the "DL" grad<br>otor from the camp<br>end of March. The<br>nunity of St.Louis.   | E Louis   Undergraduate<br>ovide a brief statement of the rea<br>e (with a suggested final grade in<br>pus).<br>Reserve<br>e assignment consists of conduction<br>Reserve<br>e assignment consists of conduction<br>Reserve<br>e assignment consists of conduction<br>Reserve<br>e assignment consists of conduction<br>Reserve | son for delaying the<br>the event of the<br>Grade B<br>ng an oral history<br>Grade A<br>ng an oral history<br>Grade B+<br>ng an oral history |     |

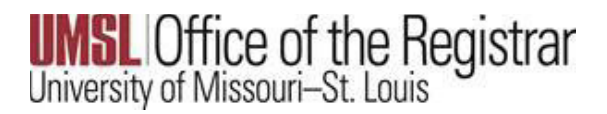

## How to Change a Delayed Grade

(Please refer to the *Guide on Grade Change* on the Registration Website for all steps for online grade changes see the link below:

http://www.umsl.edu/registration/files/pdfs/Instructions/onlinegradchangelda. pdf

- Please be aware that the DL grade must be changed by the instructor when the course work is completed.
- The system does not assign the Reserve Grade. It is only for your reference in your grade calculations.
- The grade change must be done before the appropriate due date, or the DL (delayed) will lapse to F (failing).

### LDA and the Delayed Grade Change

As these Federal regulations have been in effect prior to the current term, the process of entering the Grade Change from DL to a passing grade for a previous term <u>may require additional steps.</u>

### As shown in the example below:

When entering an online grade change for one student when there are other Delayed Grade assignments on the same grade roster that <u>cannot yet be graded</u>, **you must enter the LDA for the remaining delayed grades** that are <u>not ready</u> to be graded. **This action is required in order for the grade change to successfully save.** 

Please notice when the Grade Change function is selected, the DL grades have caused the LDA date field to open.

|   | Sociological Theory (KSD)                                                       |      |                |                                   |            |              |              |        |                                                          |       |
|---|---------------------------------------------------------------------------------|------|----------------|-----------------------------------|------------|--------------|--------------|--------|----------------------------------------------------------|-------|
|   | Days and Times     Room       Th 12:30PM-1:45PM     Social       TBA     Online |      | n              |                                   | Instructor |              |              | Dates  |                                                          |       |
|   |                                                                                 |      | Socia<br>-0013 | al Science Business<br>32<br>ne F |            | Rachel Craft |              | 08     | 08/23/2021 -<br>12/18/2021<br>08/23/2021 -<br>12/18/2021 |       |
|   |                                                                                 |      | Online         |                                   |            | Rache        | Rachel Craft |        |                                                          |       |
|   | ID                                                                              | Name |                | Enrollment                        | Grading    | Basis        | Official     | Reason | Last date of acad acti                                   | ivitv |
|   |                                                                                 |      |                | Status                            |            |              | Grade        |        |                                                          |       |
| 1 |                                                                                 |      |                | Enrolled                          | Graded     |              | B- 🗸         | Q      |                                                          |       |
| 2 |                                                                                 |      |                | Enrolled                          | Graded     | I            | A 🗸          | Q      |                                                          |       |
| 3 |                                                                                 |      |                | Enrolled                          | Graded     |              | A 🗸          | Q      |                                                          |       |
| 4 |                                                                                 |      |                | Enrolled                          | Graded     |              | С 🗸          | Q      |                                                          |       |
| 5 |                                                                                 |      |                | Enrolled                          | Graded     |              | A 🗸          | C      |                                                          |       |
| 6 |                                                                                 |      |                | Enrolled                          | Graded     |              | DL 🗸         |        |                                                          | (     |
| 7 |                                                                                 |      |                | Enrolled                          | Graded     |              | C 🗸          | 0      |                                                          |       |
| 8 | 8                                                                               |      |                | Enrolled                          | Graded     |              | C- 🗸         | C      |                                                          |       |
| 9 |                                                                                 |      |                | Enrolled                          | Graded     |              | DL 🗸         | Q      |                                                          | 1     |

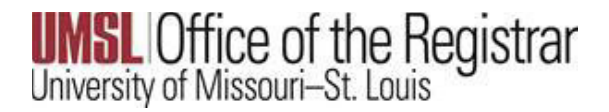

### If you fail to enter the LDA the following error message will occur when you submit:

| Craft  | an 08/23/2021 -<br>12/18/2021                                                                             |                                                       |
|--------|----------------------------------------------------------------------------------------------------|-------------------------------------------------------|
|        | Message                                                                                                   |                                                       |
| micial | icia<br>de                                                                                                |                                                       |
| 1 .    | Enter Last date of academic activity (LDA Date) for the student: 1 2). (2                                 | 1003,712)                                             |
|        | The assigned grade is a failing or incomplete/Delayed grade and it requires an LDA date. Enter a dat      | e and try again.                                      |
| •      | Please note that the system highlighted LDA date field for all students that have an invalid value (i.e.: | LDA is needed but missing, LDA is needed but entered  |
| •      | blanked out).                                                                                             | ed for a rich anighter likeligede grade and siloud de |
| •      |                                                                                                    |                                                       |
| Lv     |                                                                                                    |                                                       |
| ~      | ▼Q                                                                                                    |                                                       |
|        | - Q                                                                                                    |                                                       |

Simply enter the end of term date only for the DL that cannot yet be graded.

For example:

Fall 23 end of term date is 12/16/23

Spring 24 end of term date is 5/11/24

Please refer to the link to Registrar's Semester Calendar below:

https://www.umsl.edu/registration/students/semester-calendars-important-dates.html

When those dates are entered, then it will allow you to **Submit** and **Save**.

| 6                                                                                                    | Enrolled | Graded | DL V       | Q 12/ | 18/22  |
|----------------------------------------------------------------------------------------------------|----------|--------|------------|-------|--------|
| 7                                                                                                    | Enrolled | Graded | <b>C v</b> | Q     |        |
| 8                                                                                                    | Enrolled | Graded | C- ¥       | a     |        |
| 9                                                                                                    | Enrolled | Graded | A- 🗸       | L.    |        |
| 10                                                                                                    | Enrolled | Graded | A 🕶        | Q     |        |
| 11                                                                                                    | Enrolled | Graded | EXF        | Q     |        |
| 12                                                                                                    | Enrolled | Graded | A 🖌        | Q     |        |
| Return to Grade Roster                                                                                                    |          |        |            |       | Submit |
| the second second s |          |        |            |       |        |